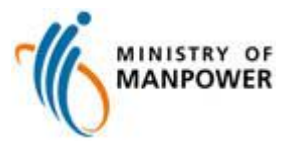

# Manpower Survey Online (MSOL)

## **Establishment Surveys User Guide**

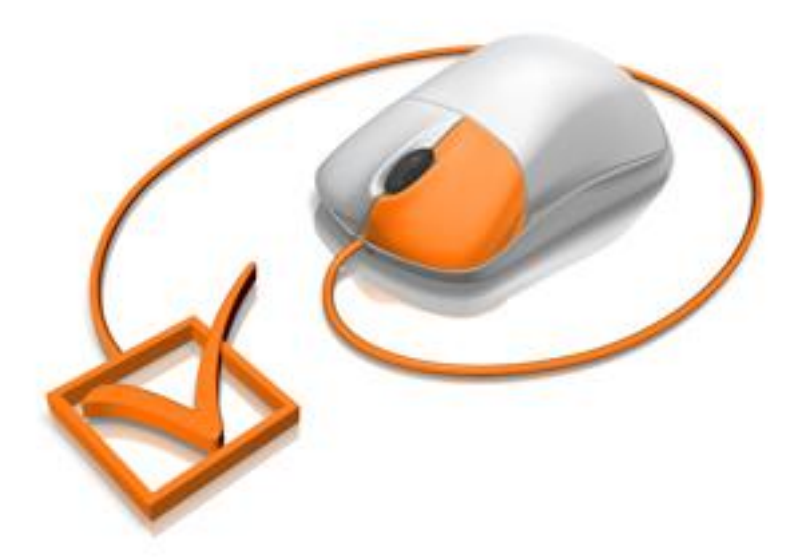

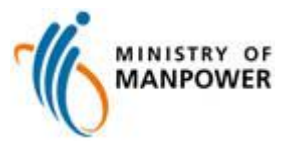

The Manpower Survey Online System (MSOL) enables survey respondents to submit their information securely via the Internet for national surveys conducted by the Manpower Research and Statistics Department, Ministry of Manpower.

## **Table of Contents**

| System Requirements                      | 3 |
|------------------------------------------|---|
| Logging In to MSOL                       | 4 |
| Filling In Survey Questionnaire          | 9 |
| Page Navigation in Survey Questionnaire  |   |
| Error Navigation in Survey Questionnaire |   |
| Declaration Page                         |   |
| Acknowledgement Page                     |   |
| Browser Requirements                     |   |

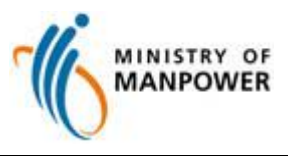

### System Requirements

| Hardware                          | Minimally Pentium 5 with Broadband Access                      |
|-----------------------------------|----------------------------------------------------------------|
| Screen Resolution                 | Best viewed with 800 x 600 display resolution or higher        |
| Browser Requirements <sup>1</sup> | Support Microsoft Internet Explorer (IE) Version 8 / Version 9 |
|                                   | Enable JavaScript and Turn Off Pop-up Blocker                  |

<sup>1</sup> Our application works best with the above-mentioned browsers and settings. Otherwise, the application may not function properly resulting in difficulty in logging in, password reset problems and failure in getting warning messages such as concerning session expiry, etc.

Should you encounter any problem, please contact us at Tel: (65) 6317 1808 from Monday to Friday between 8.30am and 5.30pm. Alternatively, you may email us at <u>mom\_msol\_estab@mom.gov.sg</u>.

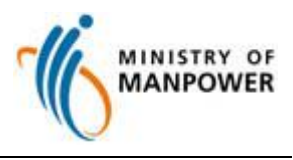

### Logging In to MSOL

Log in to MSOL at <u>http://www.mom.gov.sg/estab</u> with the Username and Password indicated in your notification letter.

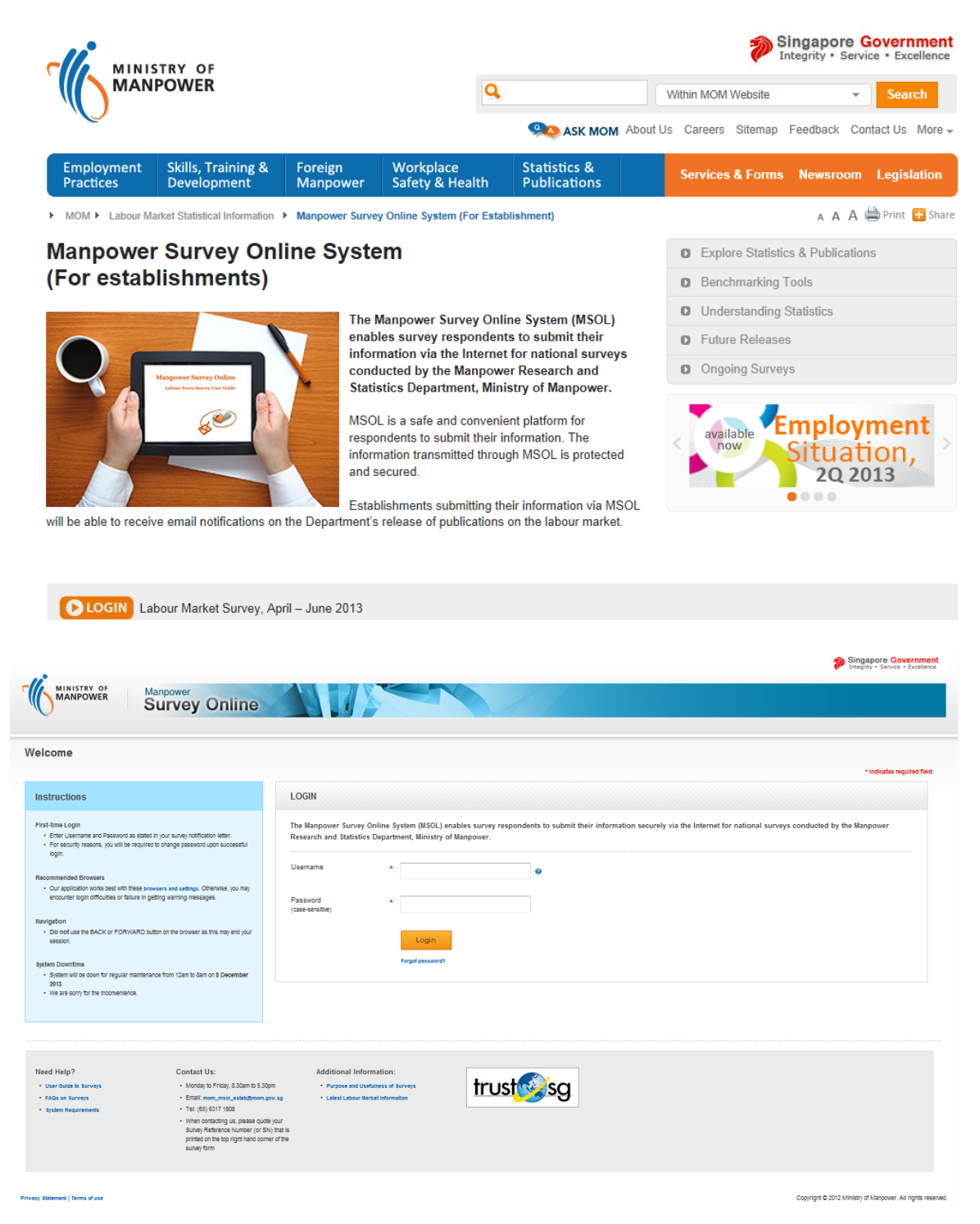

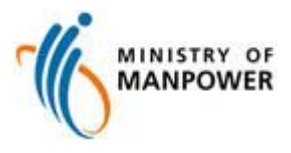

For security reasons, you will be required to change the password upon successful login.

Password requirements:

- At least 8 characters
- At least one alphabet and one numeric
- Is case-sensitive
- Do not begin or end password with a space
- Do not use special characters such as:
   !@#\$%^&()~`-=\_+[]\{}|:";',./<>?

| nline                                   | System Requirements   FAQs   User Guide   Contact Us                  |
|-----------------------------------------|-----------------------------------------------------------------------|
|                                         | * Indicates required                                                  |
| HANGE PASSWORE                          | D                                                                     |
| Isername                                | 345216-A                                                              |
|                                         |                                                                       |
| iew Password<br>case-sensitive)         | *                                                                     |
| confirm New Password<br>case-sensitive) | *                                                                     |
|                                         | Continue                                                              |
|                                         | nline<br>HANGE PASSWOR<br>Isername<br>Iew Password<br>Isee-sensitive) |

Privacy Statement | Terms of use

Copyright © 2012 Ministry of Manpower. All rights reserved.

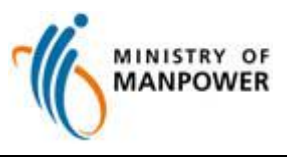

Upon login, you will be presented with the Welcome Page. Click Begin Survey to proceed.

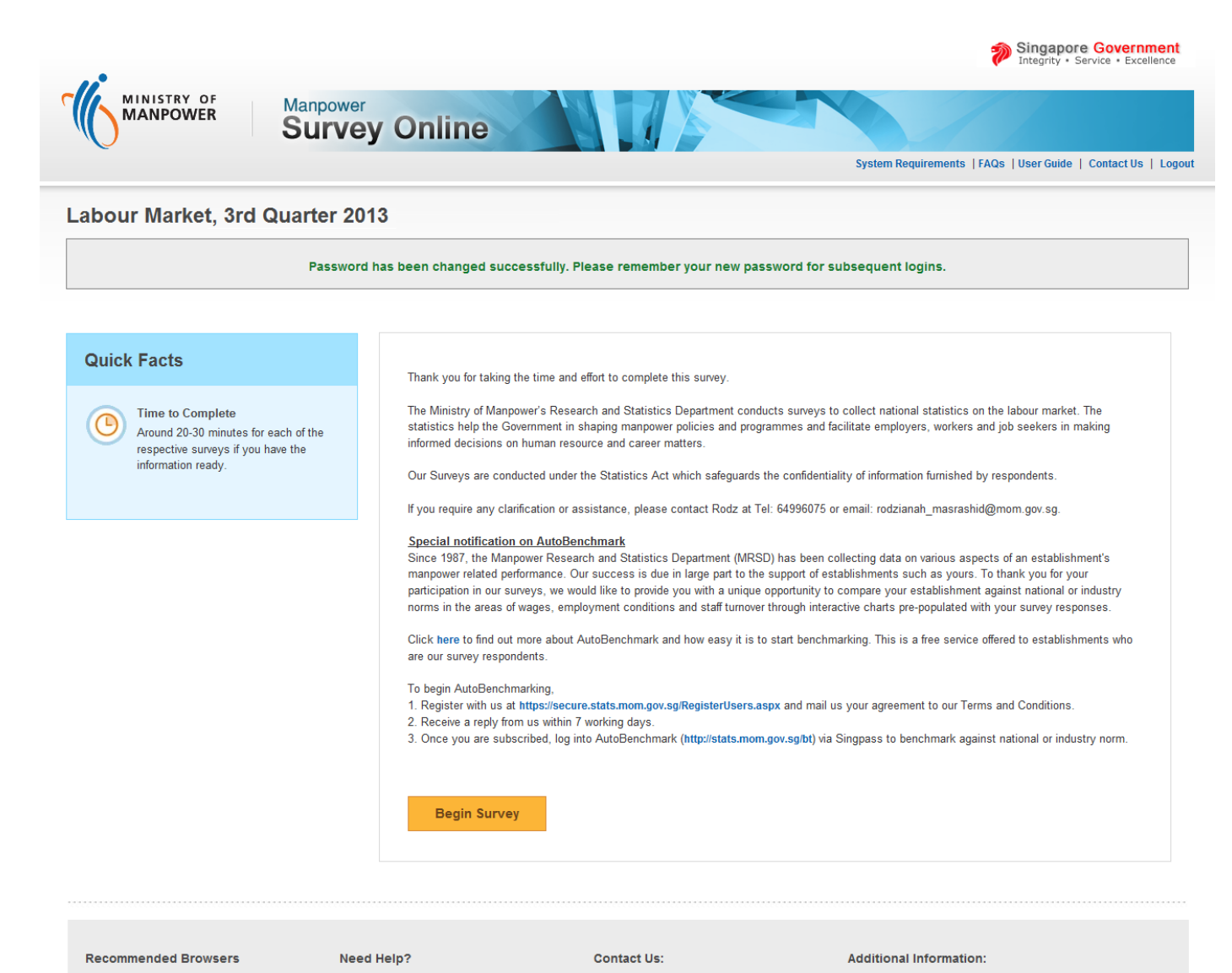

 Our application works best with these browsers and settings. Otherwise, you may encounter login difficulties, password reset problems or failure in getting warning messages. Survey Confidentiality

FAQs on Surveys

User Guide to Surveys

System Requirements

#### Navigation

 Do not use the BACK or FORWARD button on the browser as this may end your session.

Privacy Statement | Terms of use

Monday to Friday, 8.30am to 5.30pm
 Purpose and Usefulness of Surveys

Latest Labour Market Information

 When contacting us, please quote your Survey Reference Number (or SN) that is printed on the top right hand corner of the survey form

Email: mom\_msol\_estab@mom.gov.sg

• Tel: (65) 6317 1808

Copyright © 2012 Ministry of Manpower. All rights reserved

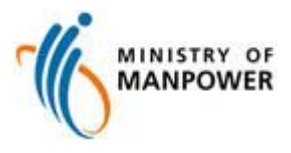

A list of surveys that your establishment is required to complete will be shown. Select a particular survey and click **Start Survey**.

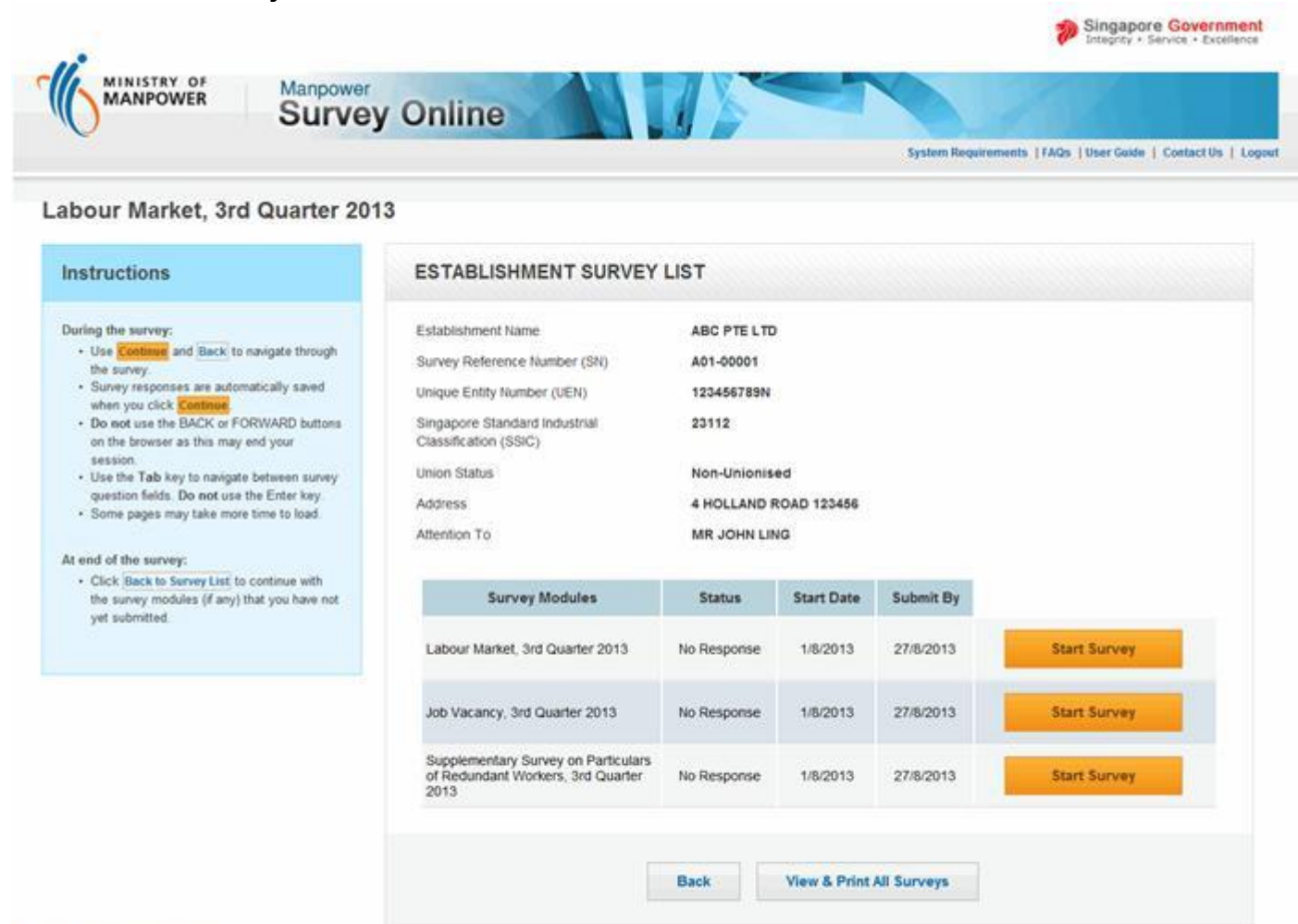

Privacy Statement | Terms of use

Copyright © 2012 Ministry of Manpower. All rights reserved.

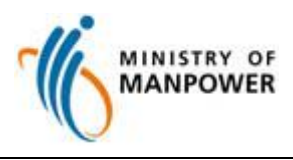

Each survey will have an associated status to remind you of the action required. You are likely to see the following statuses for your surveys:

| Status               | Status Description                                                                              |
|----------------------|-------------------------------------------------------------------------------------------------|
| No Response          | The survey is pending your response. Please submit the survey before the <b>Submit By</b> date. |
| Draft                | The survey is partially completed and pending completion.                                       |
| Ready for Submission | You have reached the confirmation page but have not submitted the survey.                       |
| Submitted            | You have completed and submitted the survey.                                                    |
| MOM Take Over        | You have submitted your survey offline and your case is being handled the officer-in-charge.    |

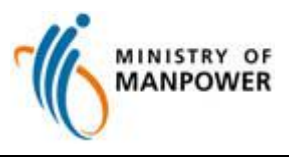

### Filling In Survey Questionnaire

### **Explanatory Notes**

Explanatory notes are included to assist you in filling in the survey questionnaire. To view the respective notes, move your mouse over the highlighted text.

|     |                                                                                                    |                                                                                                    | Professionals, m<br>and te<br>Managers<br>and<br>professionals                          | anagers, executives<br>echnicians<br>Associate<br>professionals<br>and<br>technicians<br>(Nore 210) | Clerical, sales and<br>service workers<br>(Note 3)@ | Production &<br>transport<br>operators,<br>tradesmen,<br>cleaners and<br>labourers<br>(Note 4) @ | Total |
|-----|----------------------------------------------------------------------------------------------------|----------------------------------------------------------------------------------------------------|-----------------------------------------------------------------------------------------|----------------------------------------------------------------------------------------------------|-----------------------------------------------------|--------------------------------------------------------------------------------------------------|-------|
| (a) | Total number of paid employees as a<br>(Singapore Citizens, Permanent Res<br>Foreigners should be based on the<br><u>status</u> ) | Note 1<br>Managers<br>These are persons holding<br>positions. They are require<br>evaluate the overall activitie<br>within them | managerial and/or senion<br>d to plan, direct, coordinat<br>es of enterprises or organi | r official<br>e and<br>sational units                                                               |                                                     |                                                                                                  |       |
|     | Singapore Citizens                                                                                                    | Senior managerial appoint<br>General Managers) genera                                                                           | ments (e.g. Chief Executiv<br>Illy require at least a bach                              | e Officers,<br>elor's degree.                                                                       | 0                                                   | 0                                                                                                | 0     |
|     | Permanent Residents (PRs)                                                                                                    | There are no standard edu<br>managerial appointments.<br>other skill sets such as cus                                           | cational requirements for<br>In some industries, exper<br>tomer service and industry    | lower<br>ience and<br>v knowledge                                                                   | 0                                                   | 0                                                                                                | 0     |
|     | Foreigners                                                                                                    | tray be more important. If types of managers:     Chief Executive Officers (                                                    | te tonowing are examples                                                                | anaging                                                                                             | 0                                                   | 0                                                                                                | 0     |
|     | Total                                                                                                    | Directors, General Manage<br>Administration, Procureme<br>Policy & Planning Manager                                             | rs & equivalent • Finance,<br>nt & Human Resource Ma<br>'s • Sales, Marketing, Adv      | nagers •<br>ertising &                                                                              | 0                                                   | 0                                                                                                | 0     |

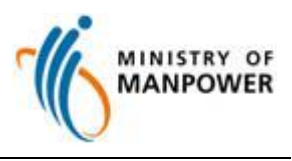

### Page Navigation in Survey Questionnaire

These are the common navigation and action buttons within the survey:

| Button                   | Button Description                                                                                                    |
|--------------------------|----------------------------------------------------------------------------------------------------|
| Continue                 | Go to the <b>next</b> page of the survey<br>questionnaire.<br>Survey responses are automatically saved<br>upon clicking this button.              |
| Back                     | Go to the <b>previous</b> page of the survey<br>questionnaire.<br>Survey responses are not saved upon<br>clicking this button.                    |
| Back to Survey List      | Return to the <b>Establishment Survey List</b><br>page where you can see a list of surveys<br>that your establishment is required to<br>complete. |
| Save as Draft            | <b>Save</b> your current page responses if you are unable to complete the survey and wish to continue at a later time.                            |
| Submit                   | <b>Submit</b> your survey after you have verified your responses.                                                                                 |
| Print Survey             | Display your default printer options for you to <b>print</b> your survey responses.                                                               |
| Print Acknowledgement    | If your submission is successful, you will see an acknowledgement page. You may <b>print</b> this page for your reference.                        |
| View & Print Survey      | <b>View and print</b> your survey responses in printer friendly format. Please check that your pop-up blocker is disabled.                        |
| View & Print All Surveys | View and print the survey modules that you have responded.                                                                                        |

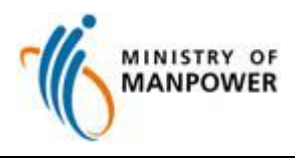

### **Error Navigation in Survey Questionnaire**

MSOL is equipped with validation checks to guide you when filling in the survey questionnaire. Error or Alert messages will be shown upon clicking **Continue**, if MSOL detects any irregularities.

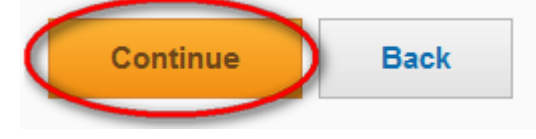

These are the different types of messages that you might encounter:

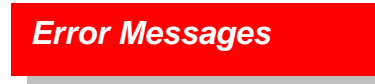

MSOL will prompt an Error message in *RED* when a compulsory field is left blank or the value entered is incorrect. You have to correct your responses, before you can navigate to the next page.

|          |                                                                                             |                                                                                          |                                                           | nter                                      | gapore Government<br>grity • Service • Excellence |
|----------|---------------------------------------------------------------------------------------------|------------------------------------------------------------------------------------------|-----------------------------------------------------------|-------------------------------------------|---------------------------------------------------|
|          | Manpower Survey                                                                             | Online                                                                                   |                                                           |                                           |                                                   |
|          |                                                                                             |                                                                                          |                                                           | System Requirements  FAQs  Use            | er Guide   Contact Us   Logout                    |
|          |                                                                                             |                                                                                          |                                                           |                                           |                                                   |
| Job Va   | cancy, 3rd Quarter 2013                                                                     |                                                                                          |                                                           |                                           |                                                   |
|          | 20% Complete                                                                                |                                                                                          |                                                           |                                           |                                                   |
|          |                                                                                             |                                                                                          |                                                           |                                           |                                                   |
| SN:      | A07-00073                                                                                   | Establishment Name:                                                                      | ABC PTE.LTD.                                              |                                           |                                                   |
| UEN:     | 123456789N                                                                                  | Union Status:                                                                            | Non-Unionised                                             |                                           |                                                   |
| EMI:     | 123456                                                                                      | Mode of Submission:                                                                      | Online                                                    |                                           |                                                   |
| SSIC:    | 23112                                                                                       | Date of Submission:                                                                      | -                                                         |                                           |                                                   |
|          | 5 Error(s) found You                                                                        | need to correct the error(s) indicated in                                                | red before you continue t                                 | o the next name                           |                                                   |
|          | S Enor(s) round. For                                                                        | need to correct the error(s) indicated in                                                | Ted <u>before you continue t</u>                          | <u>o the next page</u> .                  |                                                   |
|          |                                                                                             |                                                                                          |                                                           |                                           |                                                   |
|          |                                                                                             |                                                                                          |                                                           |                                           |                                                   |
|          |                                                                                             |                                                                                          |                                                           |                                           |                                                   |
| Pleas    | se provide information on the job vacancies in                                              | your establishment as at 30 September 201                                                | 3.                                                        |                                           |                                                   |
| G        | Please provide the details in the table below     You can navigate between pages by clickin | v.<br>a the respective arrows                                                            |                                                           |                                           |                                                   |
| <u> </u> | Please remember to save your entries on e                                                   | ach page.                                                                                |                                                           |                                           |                                                   |
| (E       | Fror] Row 1: 'Reasons why vacancies are h                                                   | ard to fill by locals?' is answered but opt                                              | on 'No' is selected for 'Are                              | these vacancies hard to fill by locals?'. |                                                   |
| (E       | Fror] Row 1: Information provided for this<br>Fror] Row 3: 'Reason 4' is ticked, please sp  | ow is not complete.<br>ecify the specialised skills required.                            |                                                           |                                           |                                                   |
| (E       | rror] Row 3: Reason '13' is ticked, please s<br>rror] Row 4: 'Reasons why vacancies are h   | pecify 'other' reason(s) why vacancies ar<br>ard to fill by locals?' is answered but opt | e hard to fill by locals.<br>on 'No' is selected for 'Are | these vacancies hard to fill by locals?'. |                                                   |
|          |                                                                                             |                                                                                          |                                                           |                                           |                                                   |
| Da       | ane 1.2                                                                                     |                                                                                          |                                                           |                                           |                                                   |
|          |                                                                                             |                                                                                          |                                                           |                                           |                                                   |
|          | Job title                                                                                   |                                                                                          | No. of vacancies                                          |                                           |                                                   |
|          | (Please click on "search" butt                                                              | Description of job title                                                                 | e as at 30 September<br>2013                              |                                           | Minimum qualific                                  |
|          | to obtain job title)                                                                        |                                                                                          |                                                           |                                           |                                                   |
| 1        |                                                                                             | Search asdf                                                                              | 0                                                         | Select:                                   |                                                   |
|          |                                                                                             |                                                                                          |                                                           |                                           |                                                   |

11

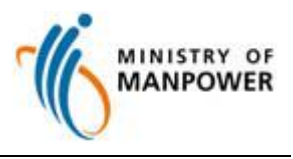

### Alert Messages

MSOL will prompt an Alert message in *MAROON* when an answered field requires verification.

Click Amend to change your responses.

Click **Continue** if you have verified and wish to retain your existing responses.

| Continue | Amend |  |
|----------|-------|--|
|          |       |  |

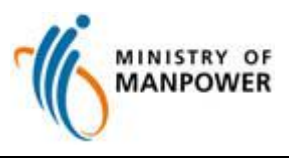

Mandatory Upon Submission Messages

MSOL will prompt a Mandatory Upon Submission message in *PURPLE* when a compulsory field is left blank or the value entered is incorrect.

You can change your responses by clicking **Amend** or change later by clicking **Continue**.

If you click **Continue**, you will need to correct this Error before you can submit your survey.

|                                            |                                                                                        | Clos |
|--------------------------------------------|----------------------------------------------------------------------------------------|------|
| You need to corre<br>- [Error] Part I: Ple | ct the following error(s) <u>before submitting the survey</u><br>ase answer this part. | ;    |
|                                            |                                                                                        |      |
|                                            | Continue Amend                                                                         |      |
|                                            |                                                                                        |      |
|                                            |                                                                                        |      |
|                                            |                                                                                        |      |

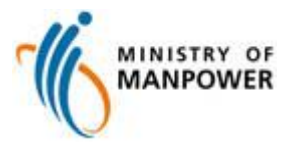

You might encounter multiple Error and Alert messages:

| •                                                                                                    |                                                                                                    |                                                                                                    |                                                                                                    |                                                               | Integrity • Service • Exc   |
|----------------------------------------------------------------------------------------------------|----------------------------------------------------------------------------------------------------|----------------------------------------------------------------------------------------------------|----------------------------------------------------------------------------------------------------|---------------------------------------------------------------|-----------------------------|
| MINISTR                                                                                                    | WER Manpower Survey Onl                                                                                                    | ine                                                                                                    |                                                                                                    |                                                               |                             |
| 9                                                                                                    |                                                                                                    |                                                                                                    |                                                                                                    | System Requirements   F/                                      | AQs  User Guide   Contact U |
| our Mar                                                                                                    | ket. 3rd Quarter 2013                                                                                                    |                                                                                                    |                                                                                                    |                                                               |                             |
|                                                                                                    | 20% Complete                                                                                                    |                                                                                                    |                                                                                                    |                                                               |                             |
|                                                                                                    |                                                                                                    |                                                                                                    |                                                                                                    |                                                               |                             |
|                                                                                                    | A07-00073                                                                                                    | Establishment Name:                                                                                                    | ABC PTE.LTD.                                                                                                    |                                                               |                             |
|                                                                                                    | 123456789N                                                                                                    | Union Status:                                                                                                    | Non-Unionised                                                                                                    |                                                               |                             |
|                                                                                                    | 123456                                                                                                    | Mode of Submission:                                                                                                    | Online                                                                                                    |                                                               |                             |
|                                                                                                    | 23112                                                                                                    | Date of Submission:                                                                                                    | •                                                                                                    |                                                               |                             |
|                                                                                                    | 1 Error(s) found. You need to                                                                                                    | o correct the error(s) indicated ir                                                                                                    | n red <u>before you continue to t</u> h                                                                                                    | he next page.                                                 |                             |
|                                                                                                    |                                                                                                    |                                                                                                    |                                                                                                    |                                                               |                             |
|                                                                                                    |                                                                                                    |                                                                                                    |                                                                                                    |                                                               |                             |
| PART II: H                                                                                                    | IOURS WORKED                                                                                                    |                                                                                                    |                                                                                                    |                                                               |                             |
| [Error] Pa<br>[Alert] Pa                                                                                                    | rt II(a): The sum of 'Full-time' and 'Part-time'<br>rt II(d): Please provide the paid overtime ho                                                                                                    | ' employees does not equal Part                                                                                                    | : I(d) overall total.<br>yees' as Part II(c) is answered.                                                                                                    |                                                               |                             |
| [Error] Pa<br>[Alert] Pai<br>[Alert] Pai                                                                                                    | rt II(a): The sum of 'Full-time' and 'Part-time'<br>rt II(d): Please provide the paid overtime ho<br>rt II(d): Please provide the paid overtime ho                                                                                                    | ' employees does not equal Part<br>ours worked for 'Full-time Employ<br>ours worked for 'Part-time Employ                                                                                                    | : I(d) overall total.<br>yees' as Part II(c) is answered.<br>yees' as Part II(c) is answered.                                                                                       | Part-time Employees                                           |                             |
| [Error] Pa<br>[Alert] Pau<br>[Alert] Pau<br>(A) Tota                                                                                                    | rt II(a): The sum of 'Full-time' and 'Part-time'<br>rt II(d): Please provide the paid overtime ho<br>rt II(d): Please provide the paid overtime ho<br>I number of paid employees as at 30,09,13                                                                                                    | ' employees does not equal Part<br>burs worked for 'Full-time Employ<br>burs worked for 'Part-time Employ                                                                                                    | : I(d) overall total.<br>yees' as Part II(c) is answered.<br>yees' as Part II(c) is answered.<br>Full-time Employees                                                                | Part-time Employees<br>(Note 9)                               |                             |
| [Error] Pa<br>[Alert] Pa<br>[Alert] Pa<br>(a) Tota<br>[The                                                                                                    | rt II(a): The sum of 'Full-time' and 'Part-time'<br>rt II(d): Please provide the paid overtime ho<br>rt II(d): Please provide the paid overtime ho<br>I number of paid employees as at <u>30.09.13</u><br>total here should tally with Part I Question (d)]                                                                                                    | ' employees does not equal Part<br>ours worked for 'Full-time Employ<br>ours worked for 'Part-time Employ                                                                                                    | : I(d) overall total.<br>yees' as Part II(c) is answered.<br>yees' as Part II(c) is answered.<br>Full-time Employees                                                                | Part-time Employees<br>(Note 9) @                             |                             |
| [Error] Pa<br>[Alert] Pau<br>[Alert] Pau<br>(a) Tota<br>[The<br>(b) Tota                                                                                                    | rt II(a): The sum of 'Full-time' and 'Part-time'<br>rt II(d): Please provide the paid overtime ho<br>rt II(d): Please provide the paid overtime ho<br>I number of paid employees as at <u>30.09.13</u><br>total here should tally with Part I Question (d)]<br>I weekly standard hours of work for a norma                                                                                                    | ' employees does not equal Part<br>ours worked for 'Full-time Employ<br>ours worked for 'Part-time Employ<br>al week in <u>September 2013</u> (Nove                                                                                                    | I(d) overall total.<br>yees' as Part II(c) is answered.<br>yees' as Part II(c) is answered.<br>Full-time Employees<br>1<br>1<br>1<br>1                                              | Part-time Employees<br>(Note 9)@<br>1                         |                             |
| [Error] Pa<br>[Alert] Pau<br>[Alert] Pau<br>(a) Tota<br>(b) Tota<br>(c) Tota                                                                                                    | rt II(a): The sum of 'Full-time' and 'Part-time'<br>rt II(d): Please provide the paid overtime ho<br>rt II(d): Please provide the paid overtime ho<br>I number of paid employees as at <u>30.09.13</u><br>total here should tally with Part I Question (d)]<br>I weekly standard hours of work for a norma<br>I number of employees who were paid for o                                                                                                    | ' employees does not equal Part<br>ours worked for 'Full-time Employ<br>ours worked for 'Part-time Employ<br>al week in <u>September 2013</u> (Note<br>overtime worked in <u>September 20</u>                                                                                                    | I(d) overall total.<br>yees' as Part II(c) is answered.<br>yees' as Part II(c) is answered.<br>Full-time Employees<br>1<br>1<br>1<br>1<br>1<br>1<br>1                               | Part-time Employees<br>(Wore 9)@<br>1<br>1<br>1               |                             |
| [Error] Pa<br>[Alert] Pau<br>[Alert] Pau<br>(a) Tota<br>(b) Tota<br>(c) Tota<br>(d) Tota                                                                                                    | rt II(a): The sum of 'Full-time' and 'Part-time'<br>rt II(d): Please provide the paid overtime ho<br>rt II(d): Please provide the paid overtime ho<br>I number of paid employees as at <u>30.09.13</u><br>total here should tally with Part I Question (d)]<br>I weekly standard hours of work for a normal<br>I number of employees who were paid for o<br>I paid overtime hours worked in <u>September</u>                                                                                                    | ' employees does not equal Part<br>burs worked for 'Full-time Employ<br>burs worked for 'Part-time Employ<br>al week in <u>September 2013</u> (Note<br>evertime worked in <u>September 2013</u><br>r 2013 (Note 11)@                                                                                                    | I(d) overall total.<br>yees' as Part II(c) is answered.<br>yees' as Part II(c) is answered.<br>Full-time Employees<br>1<br>1000 1<br>1<br>0<br>0                                    | Part-time Employees<br>(Nore 9) ()<br>1<br>1<br>1<br>1<br>0   |                             |
| [Error] Pa<br>[Alert] Pau<br>[Alert] Pau<br>(a) Tota<br>(b) Tota<br>(c) Tota<br>(d) Tota                                                                                                    | rt II(a): The sum of 'Full-time' and 'Part-time'<br>rt II(d): Please provide the paid overtime ho<br>rt II(d): Please provide the paid overtime ho<br>I number of paid employees as at <u>30.09.13</u><br>total here should tally with Part I Question (d)]<br>I weekly standard hours of work for a norma<br>I number of employees who were paid for o<br>I paid overtime hours worked in <u>September</u>                                                                                                    | ' employees does not equal Part<br>ours worked for 'Full-time Employ<br>ours worked for 'Part-time Employ<br>al week in <u>September 2013</u> (Nore<br>overtime worked in <u>September 20</u><br>r 2013 (Nore 11)                                                                                                    | I(d) overall total.<br>yees' as Part II(c) is answered.<br>yees' as Part II(c) is answered.<br>Full-time Employees<br>1<br>1<br>1<br>1<br>0<br>0                                    | Part-time Employees<br>(Viote 9) (*)<br>1<br>1<br>1<br>1<br>0 |                             |
| [Error] Pa<br>[Alert] Pau<br>(Alert] Pau<br>(a) Tota<br>(b) Tota<br>(c) Tota<br>(d) Tota                                                                                                    | rt II(a): The sum of 'Full-time' and 'Part-time'<br>rt II(d): Please provide the paid overtime ho<br>rt II(d): Please provide the paid overtime ho<br>I number of paid employees as at <u>30.09.13</u><br>total here should tally with Part I Question (d)]<br>I weekly standard hours of work for a norma<br>I number of employees who were paid for o<br>I paid overtime hours worked in <u>September</u>                                                                                                    | employees does not equal Part<br>ours worked for 'Full-time Employ<br>ours worked for 'Part-time Employ<br>al week in <u>September 2013</u> (Nore<br>overtime worked in <u>September 20</u><br>r 2013 (Nore 11) (2)<br><u>Continue</u>                                                                                                    | I(d) overall total.<br>yees' as Part II(c) is answered.<br>yees' as Part II(c) is answered.<br>Full-time Employees<br>1<br>1<br>1<br>1<br>0<br>Back                                 | Part-time Employees<br>(Viote 9)<br>1<br>1<br>1<br>1<br>0     |                             |
| [Error] Pa<br>[Alert] Pau<br>[Alert] Pau<br>(a) Tota<br>(b) Tota<br>(c) Tota<br>(d) Tota                                                                                                    | rt II(a): The sum of 'Full-time' and 'Part-time'<br>rt II(d): Please provide the paid overtime ho<br>rt II(d): Please provide the paid overtime ho<br>I number of paid employees as at <u>30.09.13</u><br>total here should tally with Part I Question (d))<br>I weekly standard hours of work for a norm:<br>I number of employees who were paid for o<br>I paid overtime hours worked in <u>September</u>                                                                                                    | al week in <u>September 2013</u> ( <i>Note</i><br>r 2013 ( <i>Note</i> 17)@                                                                                                    | I(d) overall total.<br>yees' as Part II(c) is answered.<br>yees' as Part II(c) is answered.<br>Full-time Employees<br>1<br>1<br>1<br>0<br>1<br>Back                                 | Part-time Employees<br>(Nore 9) @<br>1<br>1<br>1<br>0         |                             |
| [Error] Pa<br>[Alert] Pau<br>[Alert] Pau<br>(a) Tota<br>(b) Tota<br>(c) Tota<br>(d) Tota                                                                                                    | rt II(a): The sum of 'Full-time' and 'Part-time'<br>rt II(d): Please provide the paid overtime ho<br>rt II(d): Please provide the paid overtime ho<br>I number of paid employees as at <u>30.09.13</u><br>total here should tally with Part I Question (d))<br>I weekly standard hours of work for a norma<br>I number of employees who were paid for o<br>I paid overtime hours worked in <u>September</u>                                                                                                    | al week in <u>September 2013</u> (Note<br>recent time worked in <u>September 2013</u> (Note<br>recent time worked in <u>September </u> | I(d) overall total.<br>yees' as Part II(c) is answered.<br>yees' as Part II(c) is answered.<br>Full-time Employees<br>1<br>1<br>1<br>1<br>1<br>1<br>1<br>1<br>1<br>1<br>1<br>1<br>1 | Part-time Employees<br>(Nore 9) •<br>1<br>1<br>1<br>0         |                             |
| [Error] Pa<br>[Alert] Pau<br>[Alert] Pau<br>(a) Tota<br>(b) Tota<br>(c) Tota<br>(d) Tota                                                                                                    | rt II(a): The sum of 'Full-time' and 'Part-time'<br>rt II(d): Please provide the paid overtime ho<br>rt II(d): Please provide the paid overtime ho<br>I number of paid employees as at <u>30.09.13</u><br>total here should tally with Part I Question (d)]<br>I weekly standard hours of work for a norm:<br>I number of employees who were paid for o<br>I paid overtime hours worked in <u>September</u>                                                                                                    | al week in <u>September 2013</u> ( <i>Note</i><br>r 2013 ( <i>Note 11</i> ))                                                                                                    | I(d) overall total.<br>yees' as Part II(c) is answered.<br>Full-time Employees<br>1<br>1<br>1<br>0<br>1<br>Back                                                                     | Part-time Employees (Nore 0)                                  |                             |
| [Error] Pa<br>[Alert] Pau<br>[Alert] Pau<br>(a) Tota<br>(b) Tota<br>(c) Tota<br>(d) Tota<br>(d) Tota                                                                                                    | rt II(a): The sum of 'Full-time' and 'Part-time'<br>rt II(d): Please provide the paid overtime ho<br>rt II(d): Please provide the paid overtime ho<br>I number of paid employees as at <u>30.09.13</u><br>total here should tally with Part I Question (d)]<br>I weekly standard hours of work for a norm:<br>I number of employees who were paid for o<br>I paid overtime hours worked in <u>September</u><br>(s) on this page, please correct the errors indicated in r<br>pon submission:                                                                                                    | al week in <u>September 2013</u> ( <i>Nore</i><br>r 2013 ( <i>Nore</i> 11))                                                                                                    | I(d) overall total.<br>yees' as Part II(c) is answered.<br>Full-time Employees<br>1<br>1<br>1<br>0<br>Back                                                                          | Part-time Employees<br>(Nore 0)                               |                             |
| [Error] Pa<br>[Alert] Pau<br>[Alert] Pau<br>(a) Tota<br>(b) Tota<br>(b) Tota<br>(c) Tota<br>(d) Tota<br>(d) Tota<br>(d) Tota                                                                                           | rt II(a): The sum of 'Full-time' and 'Part-time'<br>rt II(d): Please provide the paid overtime ho<br>rt II(d): Please provide the paid overtime ho<br>I number of paid employees as at <u>30.09.13</u><br>total here should tally with Part I Question (d)]<br>I weekly standard hours of work for a normal<br>I number of employees who were paid for o<br>I paid overtime hours worked in <u>September</u><br>(s) on this page, please correct the errors indicated in r<br>pon submission:<br>Please answer this part.                                                                                                 | al week in <u>September 2013</u> (Nore<br>recording to the september 2013 (Nore<br>continue)                                                                                                    | I(d) overall total.<br>yees' as Part II(c) is answered.<br>yees' as Part II(c) is answered.<br>Full-time Employees<br>1<br>1<br>1<br>1<br>1<br>1<br>1<br>1<br>1<br>1<br>1<br>1<br>1 | Part-time Employees<br>(Nore 9) ()<br>1<br>1<br>1<br>0        |                             |
| [Error] Pa<br>[Alert] Pau<br>[Alert] Pau<br>(a) Tota<br>(b) Tota<br>(b) Tota<br>(c) Tota<br>(d) Tota<br>(d) Tota<br>(d) Tota<br>Error:<br>- There are error<br>Mandatory u<br>- [Alert] Part II:<br>- [Alert] Part II: | rt II(a): The sum of 'Full-time' and 'Part-time'<br>rt II(d): Please provide the paid overtime ho<br>rt II(d): Please provide the paid overtime ho<br>I number of paid employees as at 30.09.13<br>total here should tally with Part I Question (d)]<br>I weekly standard hours of work for a norm:<br>I number of employees who were paid for o<br>I paid overtime hours worked in <u>September</u><br>(5) on this page, please correct the errors indicated in r<br>pon submission:<br>Please answer this part.<br>(d): Please provide the paid overtime hours work<br>(d): Please provide the paid overtime hours work |                                                                                                    | I (d) overall total.<br>yees' as Part II(c) is answered.<br>Full-time Employees<br>1<br>1<br>1<br>1<br>0<br>Back<br>II(c) is answered.<br>II(c) is answered.                        | Part-time Employees<br>(Nore 0)                               |                             |

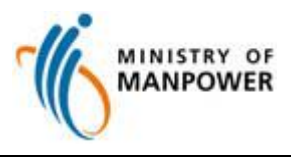

## **Declaration Page**

Fill in your particulars once you confirm that the information given is complete and correct.

| DECLARATION                                         |                                              |
|-----------------------------------------------------|----------------------------------------------|
| I confirm that the information given in this survey | is complete and correct.                     |
| • Person responsible should typical functions.      | ly be a management staff with human resource |
|                                                     |                                              |
| Person responsible                                  |                                              |
| Salutation:                                         | Select:                                      |
| Name:                                               |                                              |
| Designation:                                        |                                              |
| Tel:                                                |                                              |
| E-mail address:                                     |                                              |
| Person to contact                                   |                                              |
| Salutation:                                         | Select:                                      |
| Name:                                               |                                              |
| Designation:                                        |                                              |
| Tel:                                                |                                              |
| E-mail address:                                     |                                              |
| Establishment's main tel:                           |                                              |
| Fax:                                                |                                              |

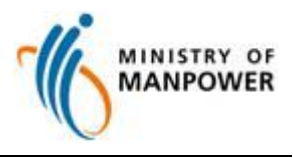

### Acknowledgement Page

If your submission is successful, you will see an acknowledgment page.

You may print your survey responses for your reference.

|                               | NT<br>Reminder: Yet to complete other survey modules? Click Back to Survey List below.                                                        |  |
|-------------------------------|----------------------------------------------------------------------------------------------------|--|
|                               | You have submitted this survey module successfully.<br>Thank you for your participation. We may contact you for clarifications, if necessary. |  |
|                               |                                                                                                    |  |
|                               | Back to Survey List         View & Print Survey         Print Acknowledgement                                                                 |  |
| Rate this e-Service to help t | ıs improve our online surveys                                                                                                    |  |

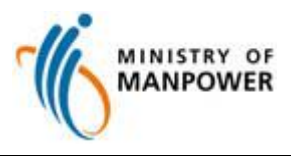

### **Browser Requirements**

1. Internet Explorer Setup

### a) Steps to Enable JavaScript for Windows Internet Explorer

(All versions except Pocket PC Internet Explorer)

1. Open Internet Explorer, click on Internet Options from Tools menu.

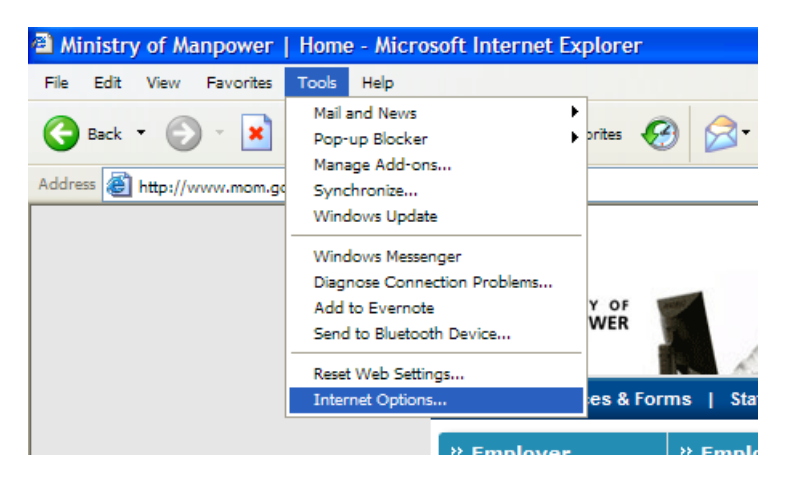

2. Internet Options window will appear on screen, Internet icon is selected by default.

| Internet Options                                                                                                    |  |  |  |
|----------------------------------------------------------------------------------------------------|--|--|--|
| Genera Security Privacy Content Connections Programs Advanced                                                                                 |  |  |  |
| Select a Web content zone to specify its security settings.                                                                                   |  |  |  |
|                                                                                                    |  |  |  |
| Internet Local intranet Trusted sites Restricted sites                                                                                        |  |  |  |
| Internet This zone contains all Web sites you haven't placed in other zones                                                                   |  |  |  |
| Security level for this zone                                                                                                    |  |  |  |
| <b>Custom</b><br>Custom settings.<br>- To change the settings, click Custom Level.<br>- To use the recommended settings, click Default Level. |  |  |  |
| Custom Level Default Level                                                                                                    |  |  |  |
| OK Cancel Apply                                                                                                    |  |  |  |

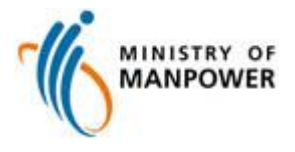

3. Click on **Custom Level**.

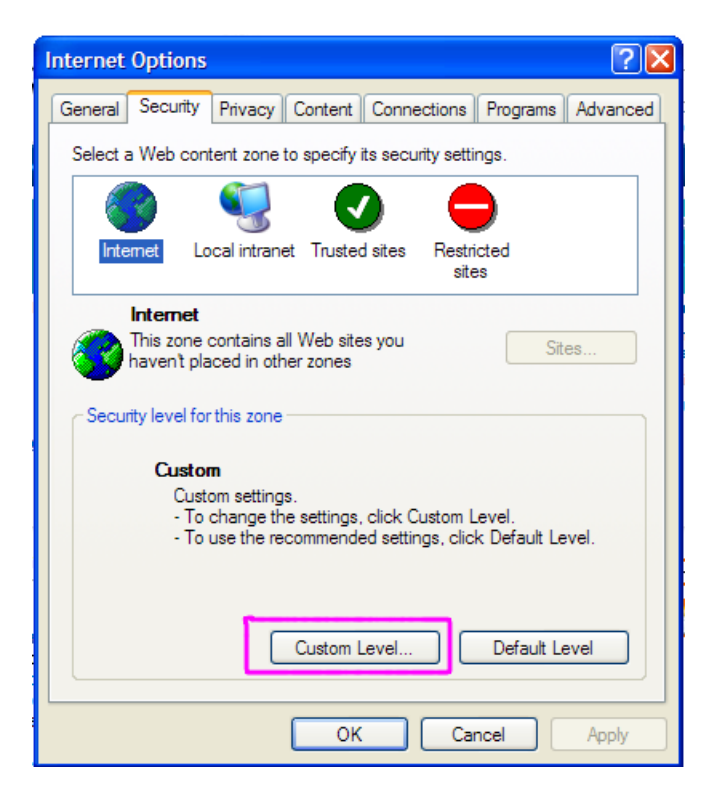

4. In security setting windows scroll down to **Active scripting** option, click on the **Enable** option.

| Security S | Settings                                                                                  |                  |       | <b>?</b> 🗙 |
|------------|-------------------------------------------------------------------------------------------|------------------|-------|------------|
| Settings:  |                                                                                           |                  |       |            |
| Script     | Prompt<br>ing<br>ctive scripting<br>Disable<br>Enable<br>Prompt                           |                  |       |            |
|            | llow paste operations<br>Disable<br>Enable<br>Prompt<br>cripting of Java apple<br>Disable | via script<br>ts |       |            |
| <          |                                                                                           |                  |       | >          |
| Reset cust | tom settings                                                                              |                  |       |            |
| Reset to:  | Medium                                                                                    |                  | Re Re | set        |
|            |                                                                                           | ОК               |       | ancel      |

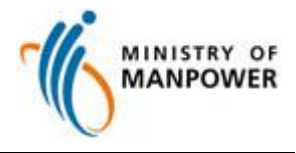

5. Click OK

| Security Settings                                        | ?🗙  |
|----------------------------------------------------------|-----|
| Settings:                                                |     |
| Prompt     Scripting     Active scripting                | ^   |
| Disable<br>Enable<br>Prompt                              |     |
| Allow paste operations via script     Disable     Enable |     |
| Prompt     Scripting of Java applets     Disable         |     |
|                                                          | >   |
| Reset custom settings                                    |     |
| Reset to: Medium 🗸 Reset                                 |     |
| ОК Сал                                                   | cel |

6. Click **Apply** and then **OK**.

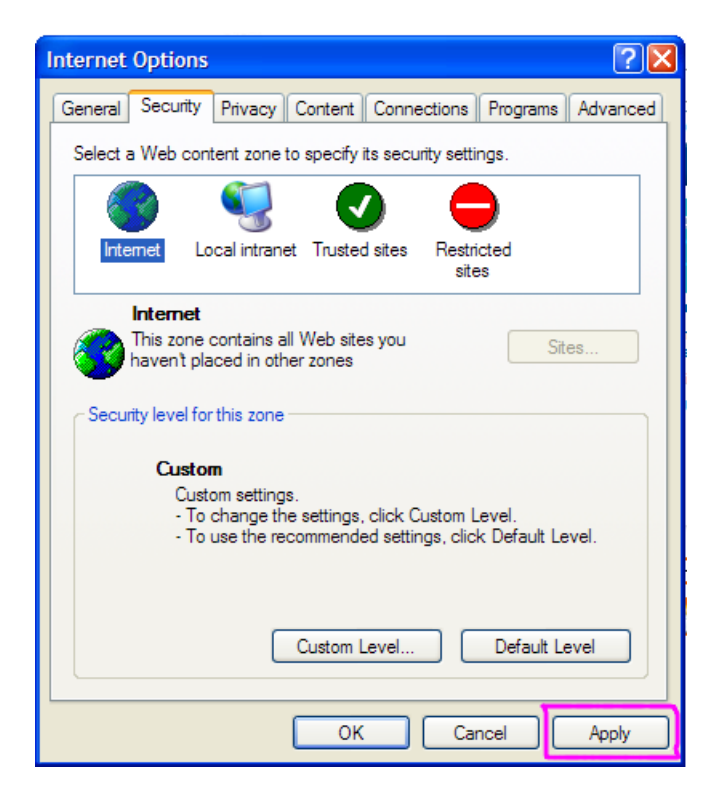

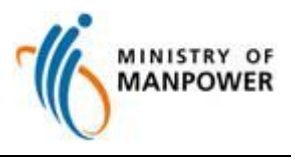

### 2. Pop-up Blocker Settings in Internet Explorer

In order to successfully perform transactions in MSOL, the pop-up web browser must be enabled. Please adopt one of the two options below to configure the pop-up blocker settings.

#### **Option A) Turn Off Pop-up Blocker**

This option will disable pop-up web browsers for ALL websites.

1. Select the **Tools** menu in Internet Explorer, choose the **Pop-up Blocker** and click **Turn Off Pop-up Blocker**.

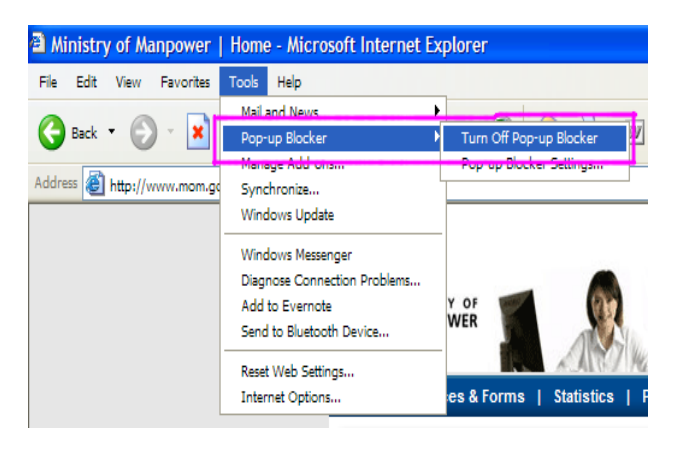

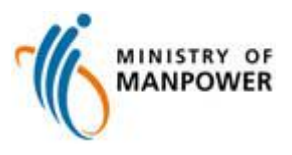

#### Option B: Allow Pop-ups for a List of Allowed Sites

#### Internet Explorer 6.0

- 1. This option will enable pop-up web browsers for MSOL website ONLY.
- 2. Click the Tools, click Pop-up Blocker, and then click Pop-up Blocker Settings.

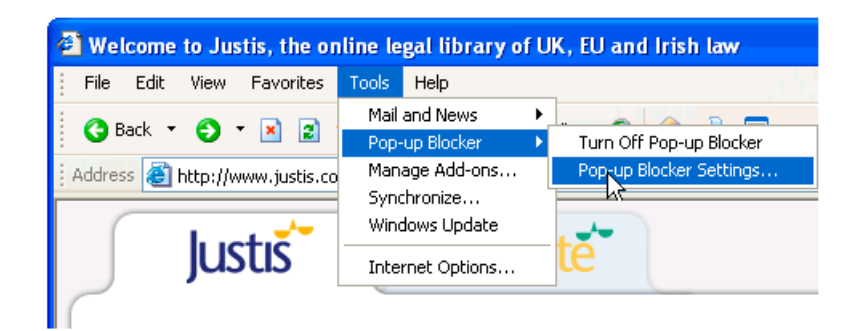

3. In the **Address of website to allow** box, type the address (or URL) of the website you want to see pop-ups from, and then click **Add**.

| Address of website to allow:                                                                                                    |            |
|----------------------------------------------------------------------------------------------------|------------|
|                                                                                                    |            |
| https://msol.mom.gov.sg/msol/                                                                                                    | Add        |
| Allowed sites:                                                                                                    |            |
|                                                                                                    | Remove     |
|                                                                                                    | Bemove all |
|                                                                                                    |            |
|                                                                                                    |            |
|                                                                                                    |            |
|                                                                                                    |            |
|                                                                                                    |            |
|                                                                                                    |            |
| otifications and blocking level:                                                                                                    |            |
| otifications and blocking level:<br>7 Play a sound when a pop-up is blocked.<br>7 Shou lefformation Bar when a pop-up is block                   |            |
| otifications and blocking level:<br>7 Play a sound when a pop-up is blocked.<br>7 Show Information Bar when a pop-up is block<br>Indicing level. | ed.        |

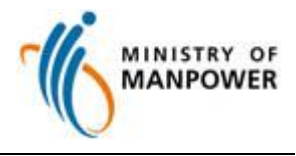

4. Click Close.

| -up Blocker Settings                                                                                                    |                    |
|----------------------------------------------------------------------------------------------------|--------------------|
| Exceptions Pop-ups are currently blocked. You can allow pop websites by adding the site to the list below. Address of website to allow: | -ups from specific |
|                                                                                                    | Add                |
| Allowed sites:                                                                                                    |                    |
| msol.mom.gov.sg                                                                                                    | Remove             |
|                                                                                                    | Remove all         |
|                                                                                                    |                    |
|                                                                                                    |                    |
| Notifications and blocking level:                                                                                                    |                    |
| Play a sound when a pop-up is blocked.                                                                                                  |                    |
| Show Information Bar when a pop-up is blocked.                                                                                          |                    |
| Blocking level:                                                                                                    |                    |
| Medium: Block most automatic pop-ups                                                                                                    | •                  |
|                                                                                                    | Class              |

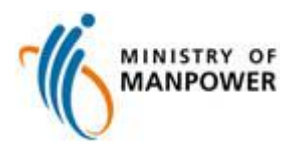

#### Internet Explorer 7.0 & 8.0 (Windows XP SP3/Windows Vista SP1/SP2)

When a website attempts to launch a new pop-up window, you may see dialog boxes alerting you of pop-up windows that have been blocked. Follow the instructions below to allow pop-up windows on a per-website basis.

#### a) Internet Explorer 7.0

1. Click on the **Tools** menu, located at the far right hand side of your browser's **Tab Bar**. When the drop-down menu appears, select the **Pop-up Blocker** option. A sub-menu will now appear to the right. Click on the option labeled **Pop-up Blocker Settings**.

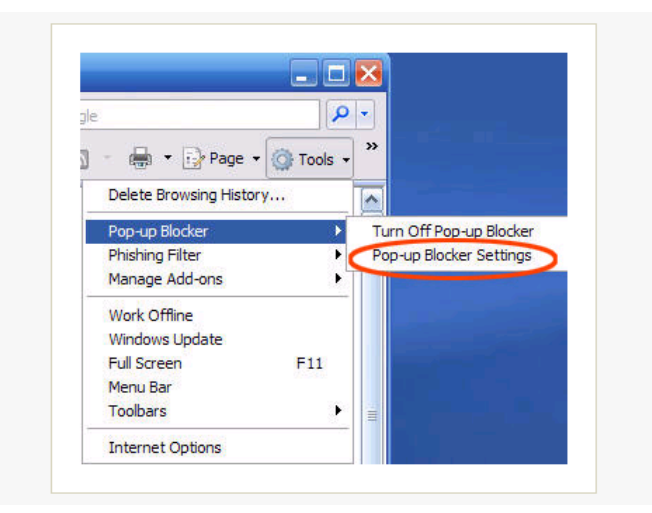

2. The Pop-up Blocker Settings window should now be visible, overlaying your browser window. The first section in this window, labeled Exceptions, allows you to specify certain sites on which you wish to allow pop-ups to appear. At the top of this section is an entry field labeled Address of website to allow:. Enter the URL of the site on which you would like to allow pop-ups here. In the example below, <a href="https://msol.mom.gov.sg/msol/">https://msol.mom.gov.sg/msol/</a> was entered. Next, click on Add located to the right of this field. After clicking Add, you will notice that the site you entered is now displayed in the Allowed Sites list.

| websites by adding the site to the list bel | ow.        |
|---------------------------------------------|------------|
| Address of website to allow:                |            |
| https://msol.mom.gov.sg/msol/               | Add        |
| Allowed sites:                              |            |
|                                             | Remove     |
|                                             | Remove all |
|                                             | -          |
|                                             |            |
|                                             |            |
|                                             |            |
| Notifications and blocking level:           |            |
| 🔽 Play a sound when a pop-up is blocked.    |            |
| Show Information Bar when a pop-up is block | ed.        |
| Blocking level:                             |            |
|                                             | 18         |

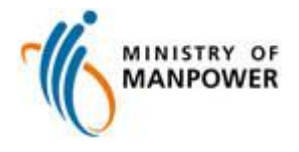

3. Click Close.

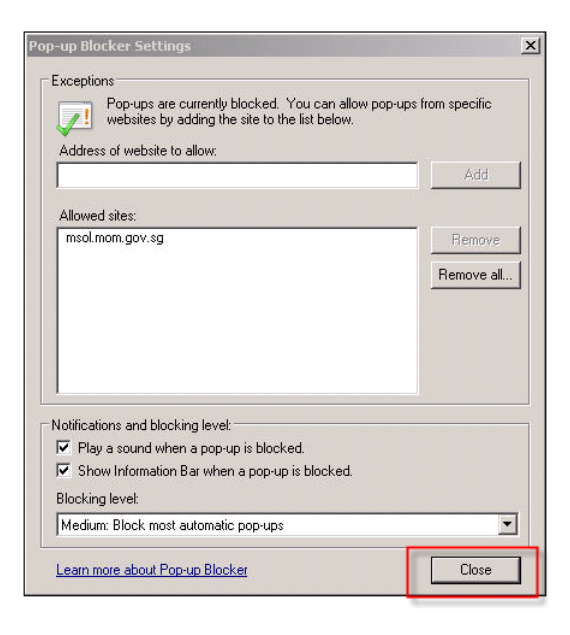

#### b) Internet Explorer 8.0

1. Click on the **Tools** menu, located at the far right hand side of your browser's Tab Bar. When the drop-down menu appears, select the **Pop-up Blocker** option. A sub-menu will now appear. Click on the option labelled **Pop-up Blocker Settings**.

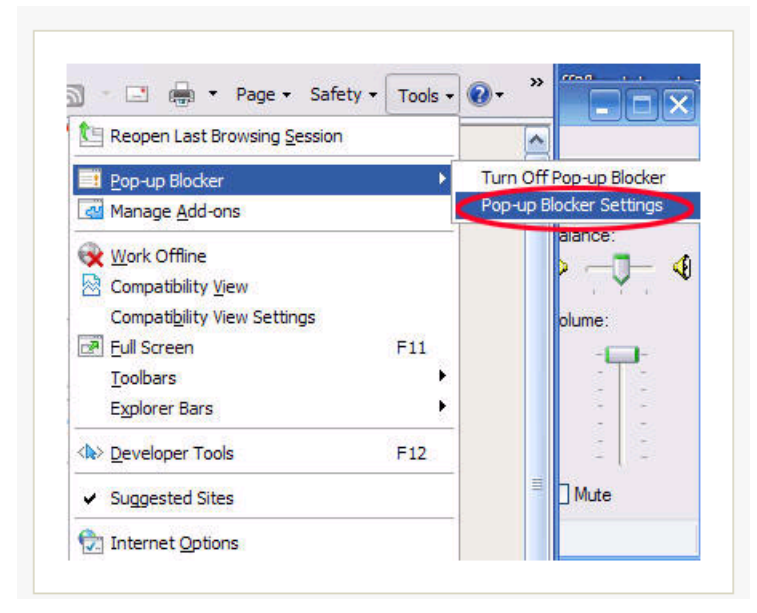

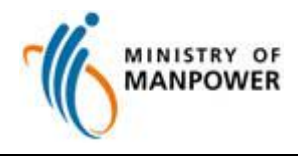

2. The **Pop-up Blocker Settings** window should now be visible, overlaying your browser window. The first section in this window, labeled **Exceptions**, allows you to specify certain sites on which you wish to allow pop-ups to appear. At the top of this section is an entry field labeled **Address** of website to allow:. Enter the **URL** of the site on which you would like to allow pop-ups here. In the example above, <u>https://msol.mom.gov.sg/msol/</u> was entered. Next, click on **Add** located to the right of this field. After clicking **Add**, you will notice that the site you entered is now displayed in the **Allowed Sites** list.

| websites by adding the site to the list below | м.       |
|-----------------------------------------------|----------|
| Address of website to allow:                  |          |
| https://msol.mom.gov.sg/msol/                 | Add      |
| Allowed sites:                                |          |
|                                               | Remove   |
|                                               |          |
|                                               | Hemove a |
|                                               |          |
|                                               |          |
|                                               |          |
|                                               | d.       |
| otifications and blocking level:              |          |
| Play a sound when a pop-up is blocked.        |          |
| Show Information Bar when a pop-up is blocke  | d.       |
|                                               |          |
| llocking level:                               |          |

3. Click Close.

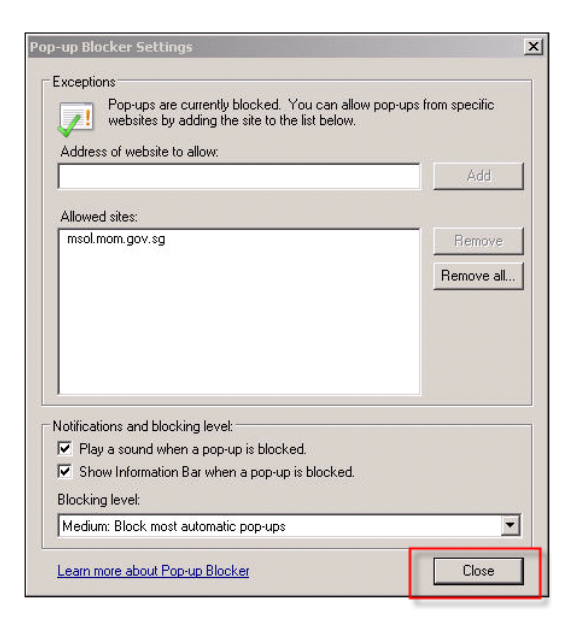

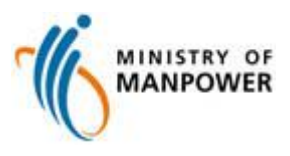

### 3. SSL Setup (Original Settings by IE)

1. Select the **Tools** menu in Internet Explorer, click on **Internet Options**.

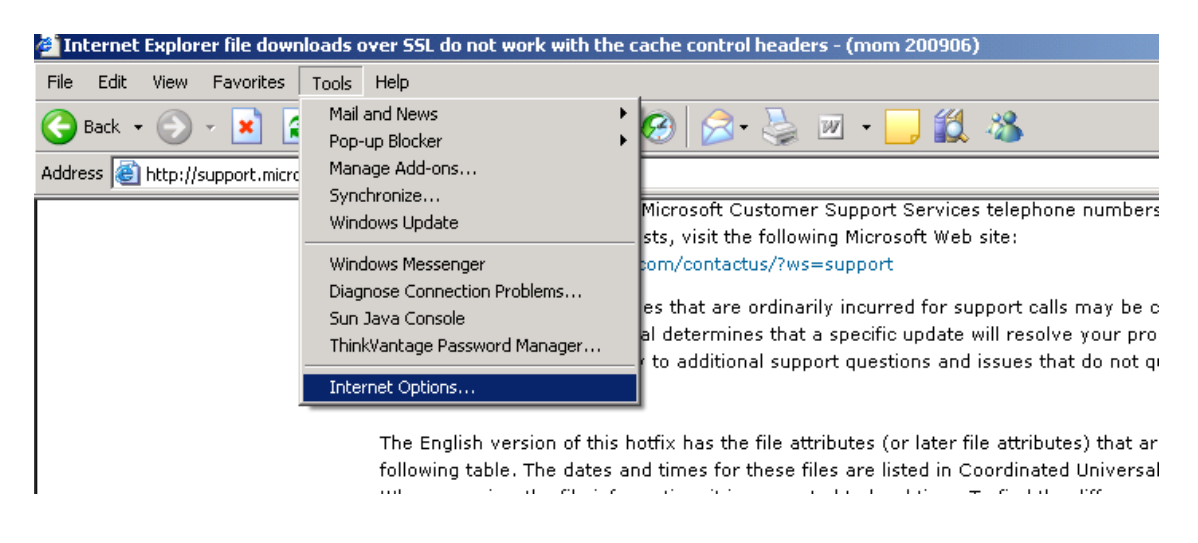

2. Select Advanced tab, scroll down to the Security section. Ensure that 'Use SSL 3.0' is selected.

| Internet Options                                                                                     |  |  |  |
|----------------------------------------------------------------------------------------------------|--|--|--|
| General Security Privacy Content Connections Programs Advanced                                       |  |  |  |
| Settings                                                                                             |  |  |  |
|                                                                                                    |  |  |  |
| Disable Phishing Filter                                                                              |  |  |  |
| Turn off automatic website checking     Turn on automatic website dhecking                           |  |  |  |
| Use 55L 3.0                                                                                          |  |  |  |
| Warn about certificate address mismatch*                                                             |  |  |  |
| *Takes effect after you restart Internet Explorer                                                    |  |  |  |
| Restore advanced settings                                                                            |  |  |  |
| Reset Internet Explorer settings                                                                     |  |  |  |
| Deletes all temporary files, disables browser Reget<br>add-ons, and resets all the changed settings. |  |  |  |
| You should only use this if your browser is in an unusable state.                                    |  |  |  |
| OK Cencel Apply                                                                                      |  |  |  |

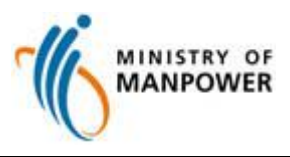

### 4. Cookie Setup (Original Settings by IE)

1. Select the **Tools** menu in Internet Explorer, click on **Internet Options**.

| 🖉 Internet Explorer file down                                                                                                    | loads over SSL do not work with th                                                                                                    | e cache control headers - (mom 200906)                                                                                                    |
|----------------------------------------------------------------------------------------------------|----------------------------------------------------------------------------------------------------|----------------------------------------------------------------------------------------------------|
| File Edit View Favorites                                                                                                    | Tools Help                                                                                                    |                                                                                                    |
| Address Address Addres | Mail and News Pop-up Blocker Manage Add-ons Synchronize Windows Update Windows Messenger Diagnose Connection Problems Sun Java Console ThinkVantage Password Manager | Image: Second Second |
|                                                                                                    | Internet Options                                                                                                    |                                                                                                    |
|                                                                                                    | The English version of thi<br>following table. The dates                                                                                                    | s hotfix has the file attributes (or later file attributes) that ar<br>and times for these files are listed in Coordinated Universal                                                                                                    |

2. Select the **Privacy** tab and click on **Advanced**.

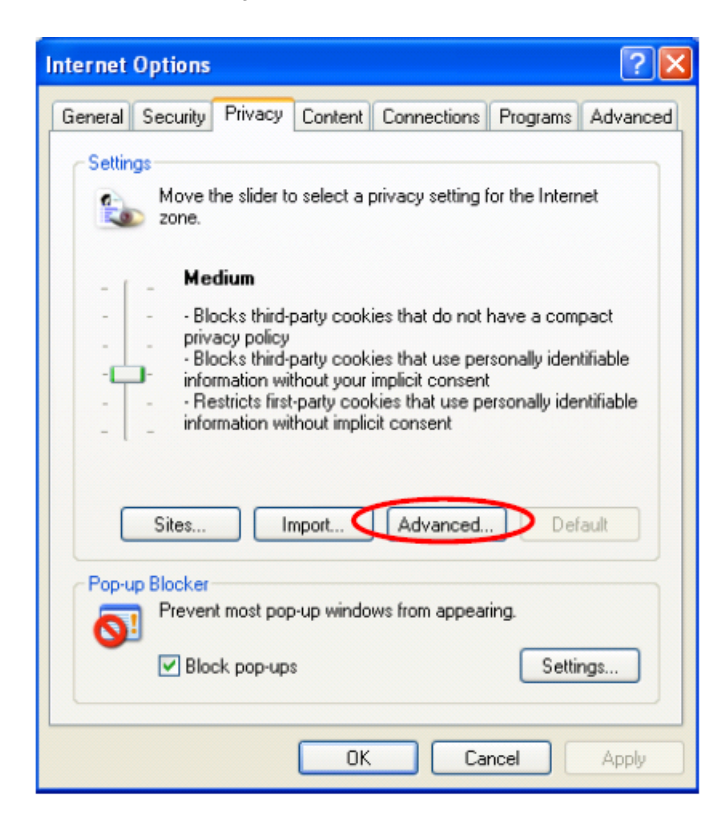

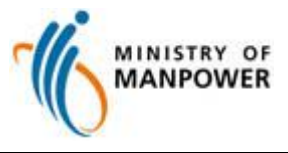

3. Check that First-party Cookies and Third-party Cookies have Accept selected.

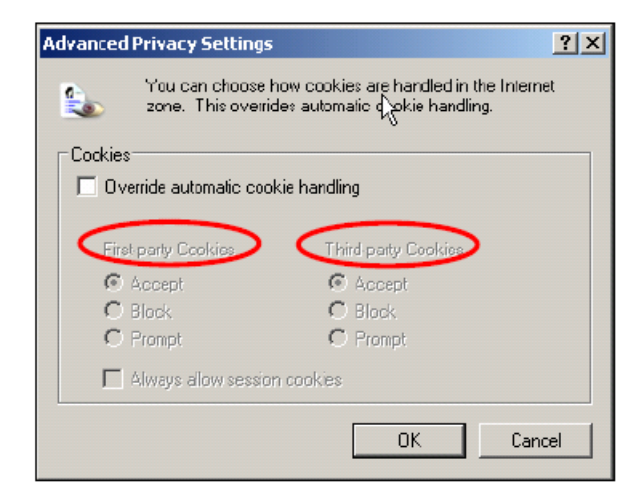